## GUIDA ALLA PRIMA ATTIVAZIONE DELL'ACCOUNT GSUITE PER STUDENTI

| Aprire un browser (Explorer, Safari, Chrome,) e                                                                                                    | 2 Assicurarsi di non essere connessi con una utenza.                                               |
|----------------------------------------------------------------------------------------------------|----------------------------------------------------------------------------------------------------|
| andare al sito www.google.it                                                                                                    | In alto a destra deve comparire il tasto azzurro<br>"ACCEDI". Se non compare, cliccare sulla icona |
| ●●● @ Georgie X +<br>G D → up # @ georgie.t. (0)                                                                                                    | rotonda e disconnettere l'utenza.                                                                  |
| © Crock<br>Chi alama Grocele Bitrer<br>Grocel Immer III Accord                                                                                                    | = = = = = = = = = = = = = = = = = = =                                                              |
|                                                                                                    | SI                                                                                                 |
| Google                                                                                                    | Gmail Immagini 👬 Accedi                                                                            |
| (a 🔹                                                                                                    |                                                                                                    |
| Cerca con Google Mi sento fortunato Scopi gi strumenti e le risona cili por lavorare a distanza con Geogle                                                                                                    |                                                                                                    |
|                                                                                                    | NO                                                                                                 |
|                                                                                                    | Gmail Immagini                                                                                     |
| Italia<br>Pubbiolià Soluzioni aziendali Come funziona la Ricerca Privacy Termini Impostazioni                                                                                                    |                                                                                                    |
|                                                                                                    |                                                                                                    |
| 3 Inserire il proprio nome utente:                                                                                                    |                                                                                                    |
| non inserire spazi né lettere accentate.                                                                                                    | Inserire come password: cambiami                                                                   |
| esempio: Nicolò Maria De Rossi diventa<br>nicolo.derossi@iscviaugobassi.edu.it. Clicca "Avanti"                                                                                                    | quindi cliccare "Avanti"                                                                           |
| Google                                                                                                    | Google                                                                                             |
| Accedi                                                                                                    | Cipe                                                                                               |
| Utilizza il tuo Account Google                                                                                                    |                                                                                                    |
| Indirizzo email o numero di telefono                                                                                                    | nuovo.alunno@iscviaugobassi.edu.it ~                                                               |
| nuovo.alunno@iscviaugobassi.edu.it                                                                                                    | Inserisci la password                                                                              |
| Non ricordi l'indirizzo email?                                                                                                    | cambiami 🔯                                                                                         |
| Non si tratta del tuo computer? Utilizza la modalità ospite                                                                                                    |                                                                                                    |
|                                                                                                    | Password dimenticata? Avanti                                                                       |
| Crea un account Avanti                                                                                                    |                                                                                                    |
|                                                                                                    |                                                                                                    |
| 5                                                                                                    |                                                                                                    |
| Accettare i termini di servizio cliccando su "Accetta"                                                                                                    | quindi cliccare "Avanti". Verrai indirizzato al sito                                               |
| Google                                                                                                    | Google con il tuo account della scuola                                                             |
|                                                                                                    | Cambia la password di<br>nuovo.alunno@iscviaugobassi.edu.it                                        |
|                                                                                                    | Leggi ulteriori informazioni sulla scelta di una password<br>sicura                                |
| Bervenuto nel tuo nuovo account: n.docente@iscviaugobassi.edu.it. L'account è compatibile con tanti<br>servizi Google, ma è il tuo amministratore di iscviaugobassi.edu.it.che decide a quaii servizi puoi<br>accedere. Per sugoerimenti sull'utilizzo del uno nuovo account, vista il Centro assistenza di Google.                                                                         |                                                                                                    |
| Quando utilizzi servizi Google, il tuo amministratore di dominio ha accesso ai dati del tuo account<br>n.docente@iscviaugobassi.edu.it, inclusi i dati memorizzati sulfaccount nei servizi Google. Puol avere<br>utiencin informazioni qui opeque leggendo le norme sulta privav gella tua organizzazione, se esistono.                                                                     |                                                                                                    |
| Puoi scegliere di tenere un account separato per l'utilizzo personale di qualsiasi servizió Gogole, incluso<br>Il servizio email. Se hai vari ad Account Google, puoi gestire faccount che utilizzo con i servizi Google e<br>passare da un account all'altro quando vuoi. Il tuo nome utente e l'immagine del profilo ti consentono di<br>verificare di avere scoltri faccount desiderato. | Scegli una nuova password sicura che                                                               |
| Se la tua organizzazione il dà accesso al servizi principali di G Suite, il tuo utilizzo di tali servizi è<br>regolato dal contratto G Suite dell'organizzazione. Tutti gli altri servizi di Google attivati<br>dall'amministratore (Sarvizi aggiuttivit) sono a tua disposizione ai sensi dei formini di servizio e delle                                                                  | non utilizzi per altri siti web.<br>Crea password                                                  |
| Norme sulla privazy oli Google. Alcumi Servizi aggiuntivi potrebbero essere regolati anche da tormini<br>recifici del servizio. Il tuo utilizzo dei servizi a cui l'amministratore ti autorizza ad accedere costituisce<br>estazione dei termini specifici dei servizi applicabili.                                                                                                    |                                                                                                    |

etto" di seguito per indicare di aver compreso la descrizione del funzionamento del tuo e@iscviaugobassi.edu.it, nonché di accettare i Termini di servizio di Google e le Norm

Accetta

Conferma password

Combio noon